| <b>_</b>                                                                             | NED                                                                                                    | Word 2007                                                                                           | Fiche-outil n° 12                             |                          | Auteur : CI. TERRIER |
|--------------------------------------------------------------------------------------|----------------------------------------------------------------------------------------------------|----------------------------------------------------------------------------------------------------|-----------------------------------------------|--------------------------|----------------------|
|                                                                                      |                                                                                                    |                                                                                                    |                                               |                          | R-FOW7               |
|                                                                                      |                                                                                                    |                                                                                                    |                                               | Correcteur à orthographe | page 15              |
| 1. Men                                                                               |                                                                                                    |                                                                                                    |                                               |                          |                      |
| Les mots                                                                             | qui comportent des fautes                                                                                                    | s d'orthographe sont soulignés d'i                                                                  | une ligne brisée                              |                          |                      |
| <ul> <li>Clique</li> <li>=&gt; Le</li> <li>Clique</li> </ul>                         | er-droit le mot souligné<br>e correcteur propose une l<br>er le mot exact                                                                                                    | Le dolleit                                                                                          | soleil<br>collie<br>dolai<br>mollie<br>Dallie |                          |                      |
| 2. FENETRE DE GESTION                                                                |                                                                                                    |                                                                                                    |                                               |                          |                      |
| <ul> <li>Sélec<br/>s'app</li> <li>Clique</li> <li>Clique</li> <li>=&gt; W</li> </ul> | Sélectionner le texte dans lequel corriger l'orthographe. Par défaut la fonction<br>s'applique à l'intégralité du document.<br>Cliquer l'onglet : <b>Révision</b><br>Cliquer l'outil : <b>Grammaire et orthographe</b><br>=> Word propose des corrections, cliquer l'option désirée.<br>Grammaire et orthographe : Français (France)<br>Absent du dictionnaire :<br>Sélectionnner/le texte dans lequel corriger<br>l'orthographe.<br>Suggestions : |                                                                                                    |                                               |                          |                      |
|                                                                                      |                                                                                                    |                                                                                                    |                                               |                          |                      |
|                                                                                      | Sélectionner<br>Sélectionnera                                                                                                    | Rem<br>Correction                                                                                   | vodifier<br>placer tout<br>on automatique     |                          |                      |
|                                                                                      | Langue du dictionnaire : Français (F                                                                                                    | France)                                                                                             |                                               |                          |                      |
|                                                                                      | Vérifier la grammaire                                                                                                    |                                                                                                    |                                               |                          |                      |
|                                                                                      | Options Rétablir                                                                                                    | A                                                                                                   | Annuler                                       |                          |                      |
| lgno<br>Igno<br>Mod                                                                  | orer => Ignore ce problèm<br>orer tout => Ignore ce pro<br>lifier => Remplace le prob                                                                                                    | e et reprend la correction<br>blème et ne la propose plus en ca<br>blème par la correction proposée | as de répétition                              |                          |                      |